# Import a export dat, vyřezávání, spojování, export vybraných objektů

Workshop Příprava mapových podkladů Penzion Školka, Velké Karlovice 9.-11. 2. 2018

#### Import a export dat

#### • OCAD:

- OCAD map files (\*.ocd)
- Adobe Illustrator files (\*.ai) (only vector data)
- CSV files (\*.csv)
- DXF files (\*.dxf)
- Enhanced Meta files (\*.emf) (only vector data)
- GPX files (\*.gpx)
- OpenStreetMap files (\*.osm)
- NMEA files (\*.nmea)
- PDF files (\*.pdf) (only vector data)
- Freehand XML files (\*.rcw)
- Shape files (\*.shp)
- SVG files (\*.svg)
- Windows Meta files (\*.wmf) (only vector data)
- xyz files (\*.xyz)

- georeferencovaná i grafická data (např. loga sponzorů)
- při importu volíme způsob umístění importovaných dat:
  - umístit myší data se importují jako vybraná, myší je přesunujeme
  - umístit s posunutím papírových souřadnic výchozí 0,0 mm, lze nastavit posun
  - použít souřadnice souřadnicového systému

     nejvhodnější způsob pro
     georeferencovaná data, data jsou
     zarovnána vzhledem k reálným souřadnicím

| Importo                                              | vat OCA      | D m    | apu      |   |        |     |
|------------------------------------------------------|--------------|--------|----------|---|--------|-----|
| Pozice                                               |              |        |          |   |        |     |
| 🔾 Umístit myší                                       |              |        |          |   |        |     |
| 🔘 Umístit s posunutím podle papí                     | rových sou   | řadnio | :        |   |        |     |
| Horizontální posunutí (X):                           | 0            | *      | mm       |   |        |     |
| Vertikální posunutí (Y):                             | 0            | *      | mm       |   |        |     |
| Použít souřadnice souřadnicové                       | ho systém    | u      |          |   |        |     |
| Symboly                                              |              |        |          |   |        |     |
| Neimportovat žádné symboly a l                       | barvy        |        |          |   |        |     |
| 🔘 Importovat jen nové symboly.                       |              |        |          |   |        |     |
| 🔿 Importovat jen nové a pozměně                      | né symboly   | у.     |          |   |        |     |
| O Importovat symboly a barvy                         |              |        |          |   |        |     |
| Tabulka barev                                        |              |        |          |   |        |     |
| Importovat barvy na začáte                           | ek tabulky l | barev  | (nahoru) |   |        |     |
| Import barvy na konec tab                            | ulky barev   | (dolu) |          |   |        |     |
| Změnit stav symbolu z Normální                       | í na Chráně  | ěný    |          |   |        |     |
| Otočit prvky se symboly oriento                      | vanými na s  | sever  |          |   |        |     |
| Použít soubor CRT                                    |              |        |          |   |        |     |
| Použít soubor CRT                                    |              |        |          |   |        |     |
| Jméno souboru:                                       |              |        |          | N | lahrát |     |
|                                                      |              |        |          |   |        |     |
| Databáze                                             |              |        |          |   |        |     |
| <ul> <li>Importovat existuiící databázová</li> </ul> | propojen     | í      |          |   |        |     |
|                                                      |              |        |          |   |        |     |
|                                                      | ОК           |        | Storno   |   | Nápově | éda |

### Import OCD

- je vhodné se předem seznámit s parametry importovaného souboru
- Jsou symboly, barvy stejné?
- Při importu symbol se stejným kódem ale i nepatrně rozdílným vzhledem je importován jako nový symbol!!! → při práci na společném projektu dbát na neměnnost legendy v masterfile, případné změny v definici symbolů předem konzultovat.

|                                                                                               | Importova                                         | t Shapefile 🛛 🗙    |
|-----------------------------------------------------------------------------------------------|---------------------------------------------------|--------------------|
| Rozsah SHP<br>X (V-Z):<br>Y (S-J):                                                            | -76642576153<br>-10603501056                      | 4<br>045           |
| Souřadnicový systém<br>Soubor SHP (Sha <b>pefulřa</b> )dnicový sy<br>Mapa: Souřadnicový sy    | ystém není definovár<br>stém není definován       | Vybrat             |
| Posunutí<br>O Nové posunutí<br>Východně-měřená vzdálenos                                      | t: -764000                                        |                    |
| Úhel:<br>Měřítko mapy:                                                                        | 0.0 G                                             | stupňů<br>♥        |
| Současné posunutí a natočen<br>(-567000 / -1086000 / 8.50)                                    | ιί                                                |                    |
| Typ databáze<br>dBase<br>Microsoft Access 2007 accdb<br>Microsoft Access 2003/2010 mdb        | * <b>Code page of</b><br>OVýchozí<br>O *Code page | dBase import file  |
| O Nevytvářet databázi                                                                         |                                                   |                    |
| <ul> <li>Vytvořit nový klíč</li> <li>Použít existující klíč:</li> </ul>                       |                                                   | ID 🗸               |
| *Import layer information<br>Neimportovat žádné informace<br>Použít informace o vrstvě z pole | o vrstvách                                        | ID Y               |
|                                                                                               |                                                   | OK Storno Nápověda |

## Import shapefile

- výměnný formát, použití především v GIS
- ČÚZK používá pro distribuci některých datových vrstev, např. ZABAGED
- při importu nastavte souřadnicový systém pokud není definován a typ databáze (OCAD si atributová data interně přeukládá
- po importu je nutné přiřadit importovaným objektům přiřadit symbol - menu Databáze / Přiřadit nové symboly

### Import DXF

| Importovat soubo                                                                                                    | r DXF 'koleje_tram_osy_                                         | JTSK.dxf' ×        |
|----------------------------------------------------------------------------------------------------|-----------------------------------------------------------------|--------------------|
| Rozsah DXF<br>Horizontálně: -491630463292<br>Vertikálně: -11111641096102                                                     |                                                                 | CRT<br>OK          |
| Posunutí<br>Nové posunutí<br>Horizontálně:<br>Vertikálně:<br>Úhel:<br>Měřítko mapy:<br>Současné posunutí a<br>(0 / 0 / 0.00) | -477000<br>-1104000<br>0.0 Gr stupňů<br>1 : 5 000 ↓<br>natočení | Storno<br>Nápověda |
| Souřadnice<br>GIS (1 metr/jednotka)<br>GIS (1 milimetr/jednot<br>Jiné<br>Konvertovat text z OEM (<br>Importovat INSERT prvky | tka)<br>1.0 mm/jednotka<br>do ANSI<br>jako bodové prvky         | 2                  |

 Po importu DXF je potřeba vybrané vrstvy DXF změnit na symboly volbou Změnit symbol (všechny prvky příslušného symbolu)

| Zaměnit všechny prvky<br>OČíslo symbolu: |                                                                                                    |
|------------------------------------------|----------------------------------------------------------------------------------------------------|
| Importovaná vrstva:                      | koleje_tram_JTSK_Linie                                                                                                    |
| Symbolem č.:                             | 515.002                                                                                                    |
|                                          | OK Storno Nápověd                                                                                                    |
| ComQbiect                                | Ministra_Con Abiget                                                                                                    |
| Sand Comobiect                           | Construction of the second second sec |
| And the Comobilist                       | n Conversion and the conversion of the conversion of the conversio |

#### Import DXF - Mapper

• Mapper automaticky vytváří u importy DXF symboly

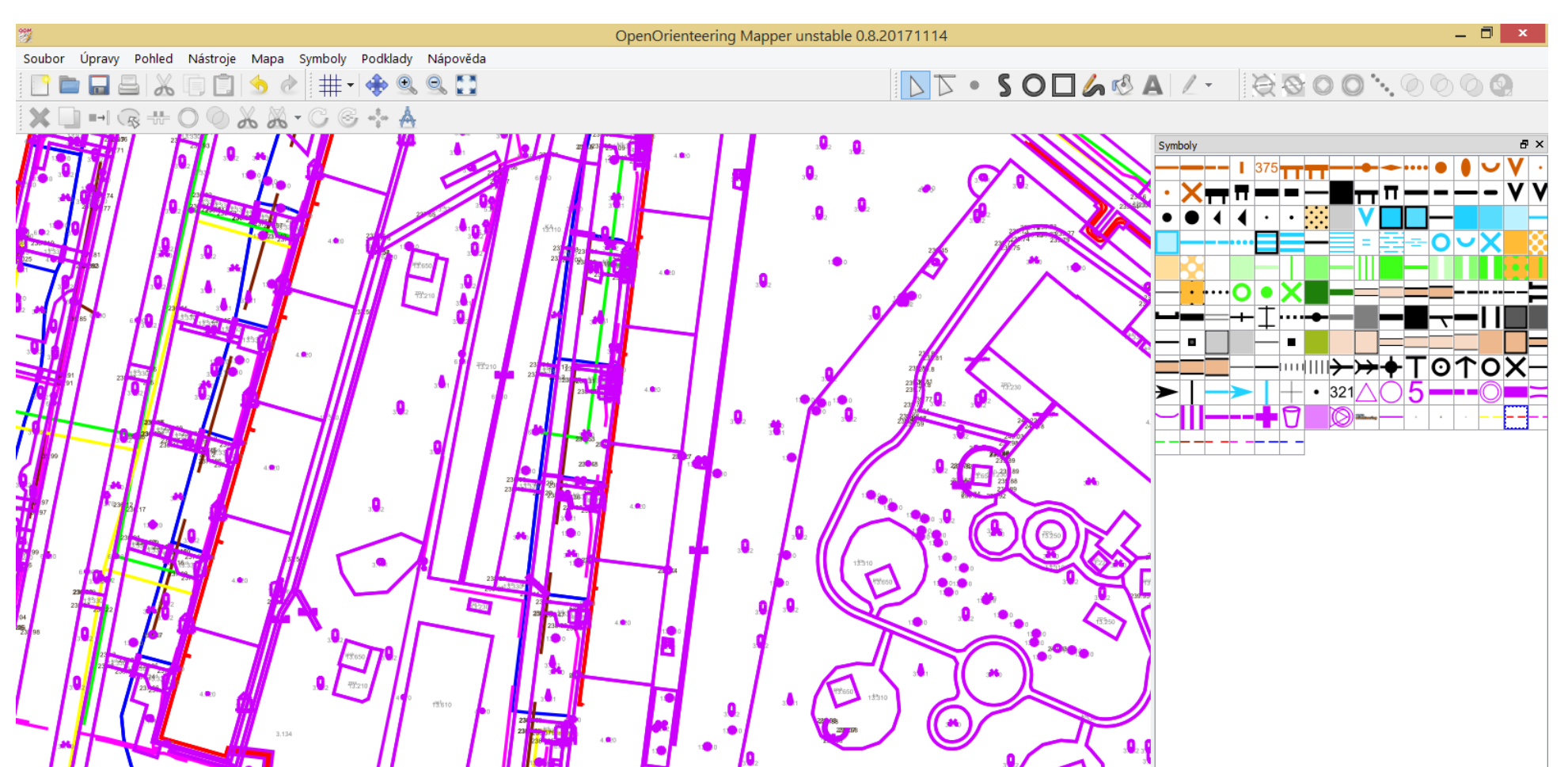

### Import OSM

- Z dat OSM mají největší využitelnost budovy (key=amenity)
- CRT pro OSM v současnosti nefunguje příliš dobře
- Nejjednodušší způsob kliknout na budovu a zvolit Změnit symbol (všechny prvky příslušného symbolu)
- Ostatní objekty je možno smazat (budovy zamknu, ostatní nedefinované objekty vyberu myší a smažu)

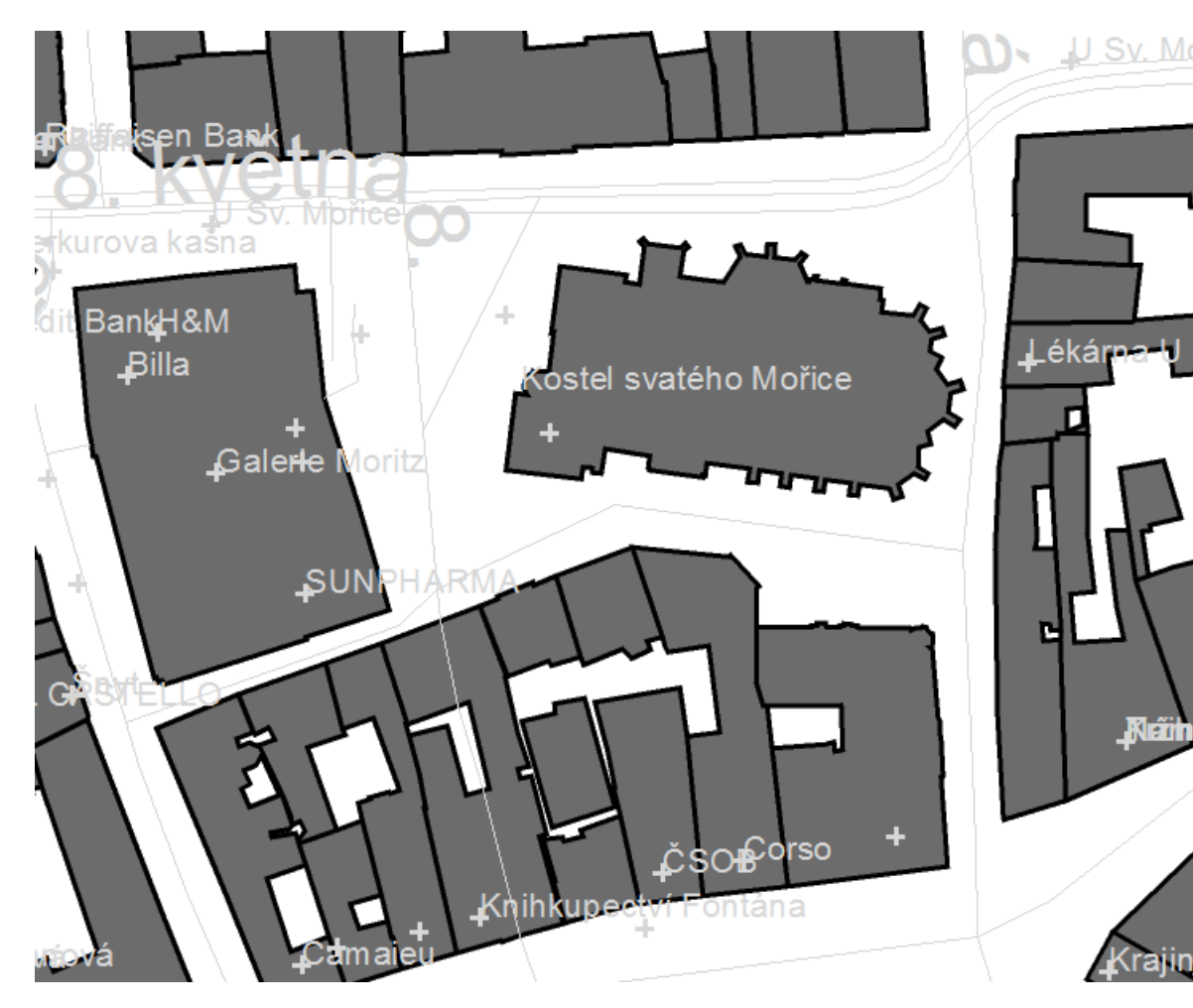

## Import OSM - Mapper

• V Mapperu lze objekty překlápět pomocí nástroje Pohled/Výběru tagů

| Výběr tagů - OpenOrienteering Mapper unstable 0.8.2 💌 |          |           |         |
|-------------------------------------------------------|----------|-----------|---------|
| Relace                                                | Klíč     | Porovnání | Hodnota |
|                                                       | building | není 🔹    | null    |
|                                                       |          |           |         |
|                                                       |          |           |         |
|                                                       |          |           |         |
| 🚇 🗕 🛓 🖢 Vybrat 🛛 4714 objektů vybráno 📀               |          |           |         |
|                                                       |          |           |         |

 Jaký má objekt klíč zjistíme aktivací nástroje Pohled/Editor tagů a kliknutím na příslušný objekt

| Editor tagů   |                                    |   |
|---------------|------------------------------------|---|
| Klíč          | Hodnota                            | ^ |
| amenity       | university                         |   |
| building      | civic                              |   |
| osm_id        | 902458                             |   |
| osm_timestamp | 2015/08/06 08:38:26+00             |   |
| other_tags    | "building:levels"=>"1","building:r |   |
|               |                                    | ¥ |

## Vyřezávání části mapy

- pokud chci distribuovat pouze část mapového podkladu nebo se chci zbavit přebytečných částí dat
- v OCADu v menu Mapa / Exportovat část mapy
- lze vyřezávat dle obdélníku nebo dle vybraného objektu
- v případě exportu dle vybraného objektu:
  - 1. vymezíme zájmovou oblast jakýmkoliv liniovým symbolem
  - 2. linii vybereme aby byl objekt označený (prázdná šipka "Vybrat prvek")
  - 3. v menu Mapa zvolíme Exportovat část mapy
  - 4. zapneme *Použít vybraný prvek*
  - 5. klikneme na OK a uložíme soubor

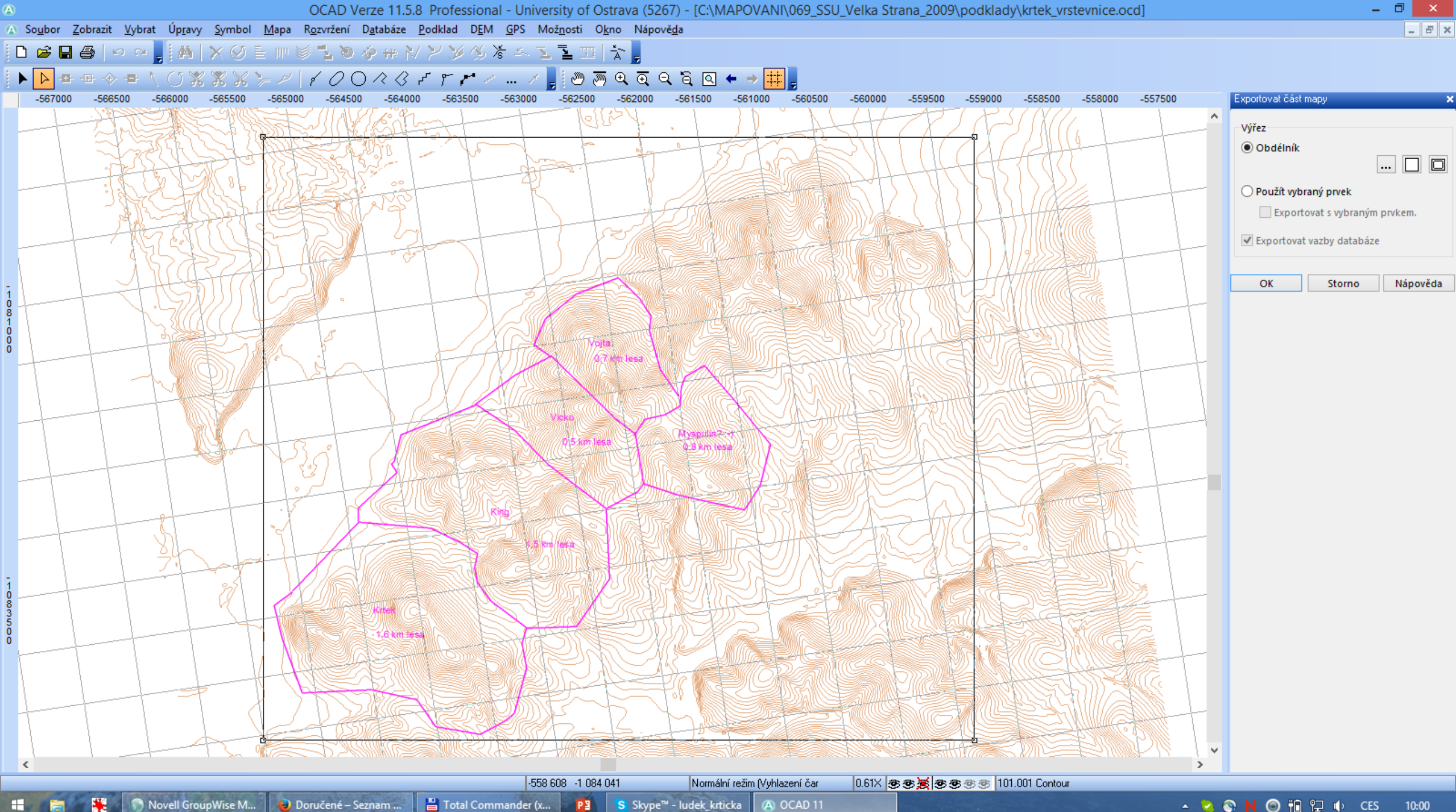

💾 Total Commander (x... 📴 🛛 S Skype™ - ludek\_krticka

(A) OCAD 11

🔺 😫 🔇 N 🞯 🏗 🔛 🚯 CES 10:00

![](_page_10_Figure_0.jpeg)

## Oříznutí - Mapper

- Je nutné použít plochu
- Následně je možné oblast:
  - oříznout zůstane zachována mapa uvnitř
  - vystřihnout zůstane zachována mapa okolo plochy
- Výsledek ukládáme do kopie tak abychom si nechtěně nepřepsali původní mapu nebo tuto operaci již děláme na kopii původní mapy!!!

![](_page_11_Picture_6.jpeg)

## Export pouze určitých symbolů

- Označit symbol(y) v legendě
- Mapa / Exportovat prvky dle vybraných symbolů

![](_page_12_Figure_3.jpeg)